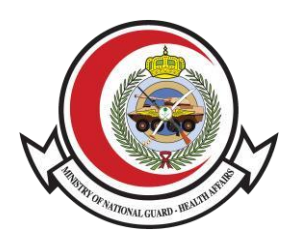

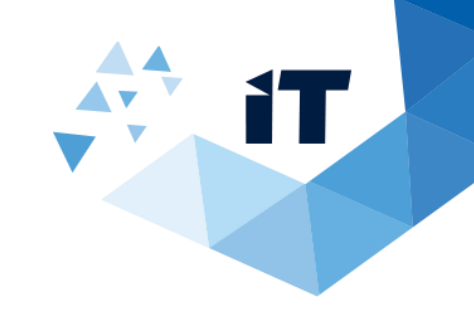

# Sick Leave Information Verification

**User Guide** 

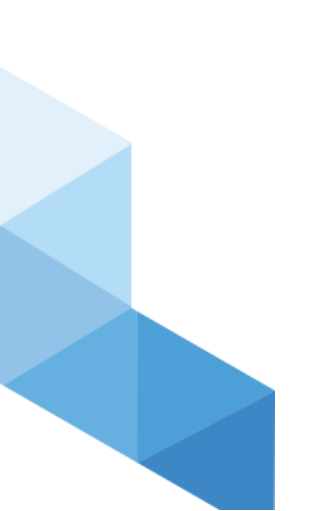

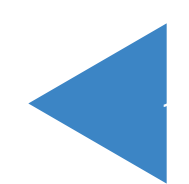

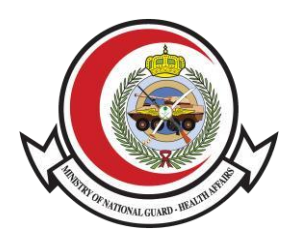

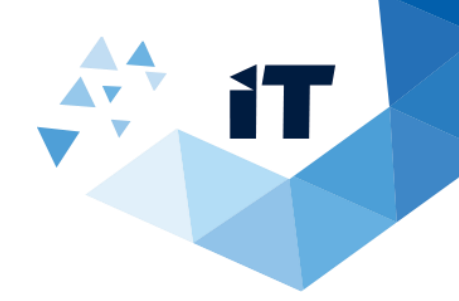

## Table of Contents

| 1) \$  | Sick Leave Information Verification Introduction | 3 |
|--------|--------------------------------------------------|---|
| 2) acc | cessing the system                               | 3 |
| 4) Ho  | w the system work                                | 4 |

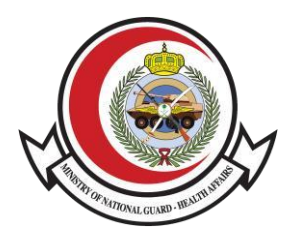

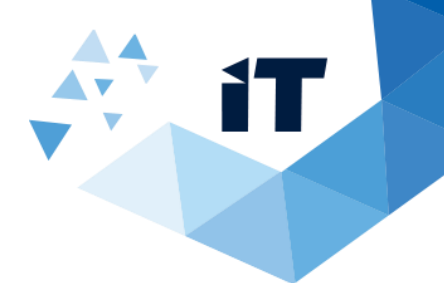

#### SICK LEAVE INFORMATION VERIFICATION INTRODUCTION

Sick Leave allows patients to check and verify their sick leave (in both Arabic and English) through the MNG-HA website.

#### **2)** ACCESSING THE SYSTEM

To access **Sick Leave Inquiry**, through the System link : <u>https://www.ngha.med.sa/english/eservices/pages/servicedetails.aspx?itemid=39</u>

or from NGHA website on the internet go to eService's >verification eservices

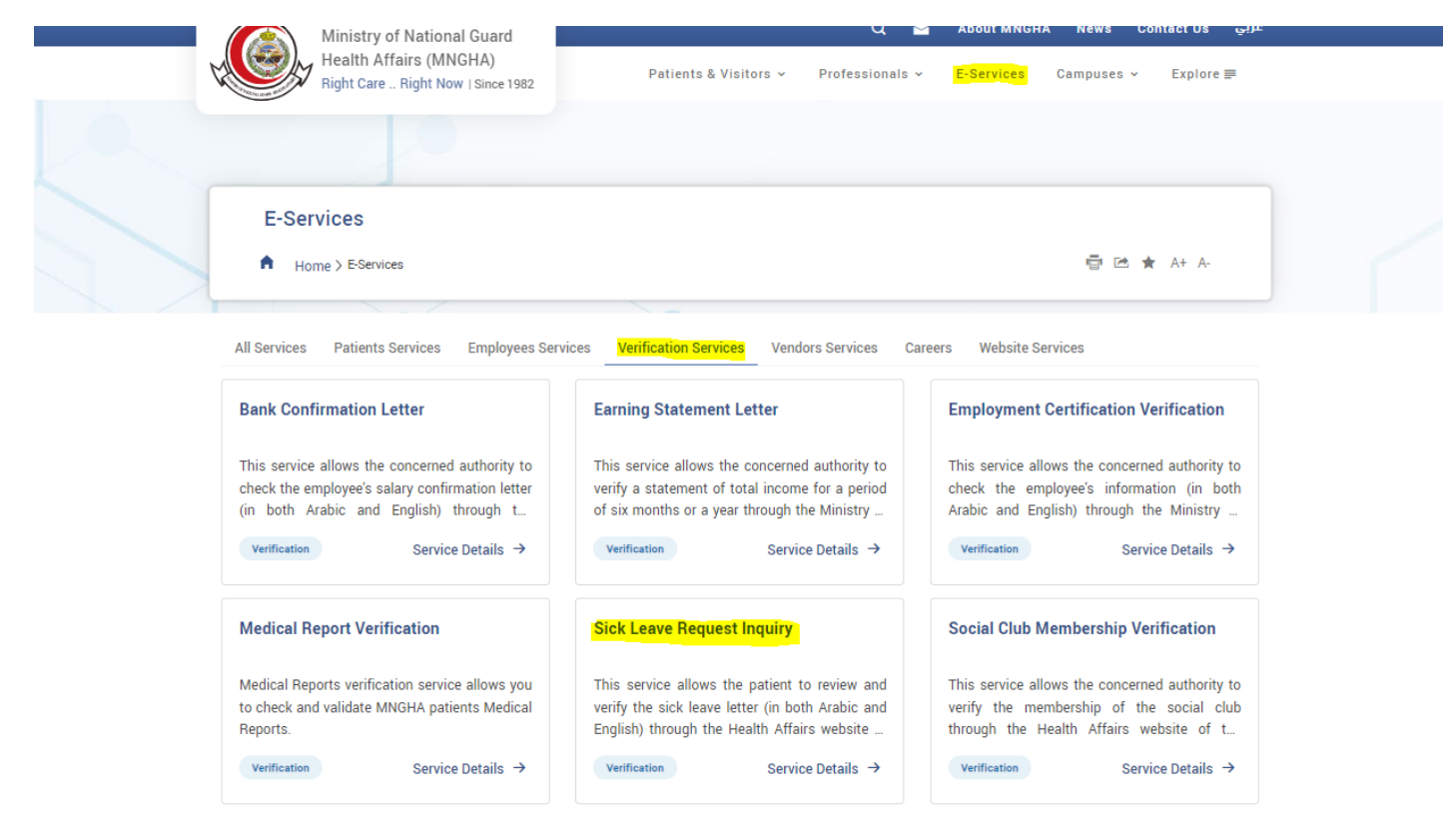

Service Level Agreement(SLA)

Last Modified 3/14/2024 2:18 PM

> Sick Leave Inquiry

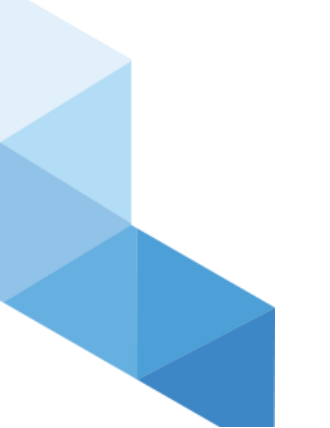

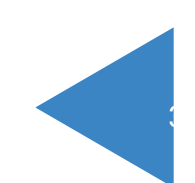

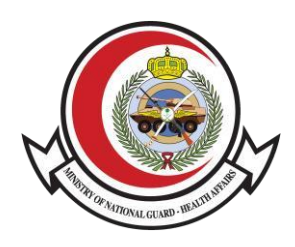

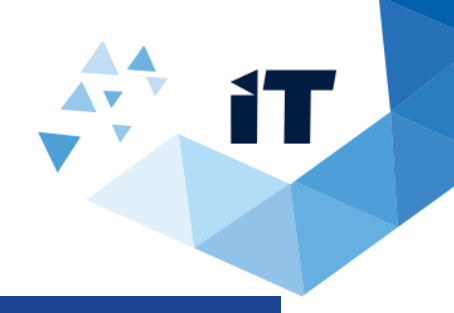

### 3) How the system work

| Medical Record Numb     | er (MRN) ★ |   |
|-------------------------|------------|---|
|                         |            |   |
|                         |            |   |
| Sick Leave Start Date   | *          |   |
|                         |            |   |
| BZUP                    |            |   |
| Enter verification code |            |   |
|                         |            | с |
| Search                  | 4          |   |

- 1- First Enter Medical Record Number (MRN)
- 2- Enter date of visit.
- 3- Enter the verification code provided.
- 4- And click search.
- 5- After that you fill the satisfaction level of the provided services then click on submit. After

clicking on **search** then information related to patient will appear.

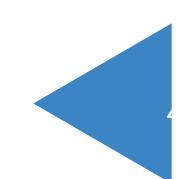